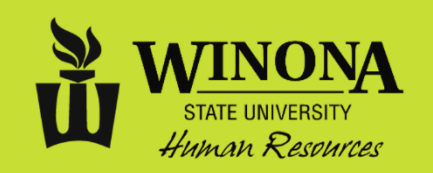

## **New Employee Checklist**

This checklist builds upon the information provided in the <u>Welcome Guide for New Employees</u> and is designed to assist new employees in identifying resources and establishing essential access to equipment, software, and information.

## **IDENTIFICATION NUMBERS**

You will utilize several identification numbers as you progress through the checklist and throughout your employment at WSU. Here is information about the identification numbers you will be assigned:

| ID name:                         | Warrior ID / Tech ID Star ID / Min                                                                                                    |                                                                                                    | State ID / SEMA4 ID                                                                                                    |  |
|----------------------------------|----------------------------------------------------------------------------------------------------|----------------------------------------------------------------------------------------------------|----------------------------------------------------------------------------------------------------|--|
| Who assigns the ID?              | Winona State University                                                                                                    | Minnesota State System                                                                                                    | State of Minnesota                                                                                                    |  |
| How do I<br>receive this<br>ID?  | View on your "My Jobs" tab in<br>Minnesota State Employee<br>Home.                                                                                                  | You activate/reactive this ID as part of the campus affiliation process.                                                                                                    | It is emailed to your WSU<br>email after your start date and<br>will be on your "My Jobs" tab<br>in Minnesota State Employee<br>Home.                                                                               |  |
| What does it look like?          | Eight (8) digit number                                                                                                    | Eight (8) characters which start and end with letters (e.g., ab1234cd)                                                                                                    | Eight (8) digit number                                                                                                    |  |
| What do I<br>use this ID<br>for? | The Warrior ID displays on<br>the campus' Warrior ID card<br>which is a photo ID utilized for<br>door access and may be<br>necessary for printing in some<br>areas. | The <b>Star ID</b> is used to access<br>email, Office 365, D2L<br>Brightspace, Wi-Fi and the<br>Minnesota State Employee<br>Home website for personal<br>information, salary details,<br>timesheets, leave balances,<br>leave requests, and the tuition<br>waiver application. | The <b>State ID</b> is used to access<br>the State Employee Self<br>Service website for W-4, direct<br>deposit, insurance enrollment,<br>paystubs, voluntary retirement<br>deductions setup, w-2, and<br>trainings. |  |

## CHECKLIST

| DAY 1                                                                                                    |            |                                            |                                                                        |  |
|----------------------------------------------------------------------------------------------------|------------|--------------------------------------------|------------------------------------------------------------------------|--|
| TASK (if applicable)                                                                                                    | ID         | WINONA                                     | ROCHESTER                                                              |  |
| Complete I-9. Provide evidence of identity and authorization to work. List of acceptable documents <u>https://www.uscis.gov/i-9-central/acceptable-documents</u>                                                              | :          | Human Resources<br>Somsen 114              | WSU Student &<br>Campus Services<br>RCTC SS 128                        |  |
| <ul> <li>Log into Minnesota State Employee Home.<br/>Review tabs:</li> <li>My Profile - Ensure information is up-to-date</li> <li>My Jobs - View position details</li> <li>My Settings - Check default institution</li> </ul> | Star<br>ID | Minnesota State<br>https://eservices.minns | e Employee Home:<br>state.edu/employee/public/                         |  |
| <ul> <li>Obtain a Warrior ID card.</li> </ul>                                                                                                    | Tech<br>ID | Campus Card<br>Maxwell 227                 | WSU IT<br><i>RCTC GL 118</i><br><i>(</i> Email <u>Matt</u> in advance) |  |
| Review parking options.                                                                                                    |            | <u>www.winona.edu/</u><br>Parking/         | www.winona.edu/<br>rochester/maps/                                     |  |

| WEEKS 1 – 2 |                                                                                                    |             |                                                                                    |                                                                                 |  |
|-------------|----------------------------------------------------------------------------------------------------|-------------|------------------------------------------------------------------------------------|---------------------------------------------------------------------------------|--|
| TA          | SK (if applicable)                                                                                                    | ID          | WINONA                                                                             | ROCHESTER                                                                       |  |
|             | <b>Complete Human Resources Orientation.</b> Learn about campus resources, employee benefits, and policy/procedure.                                               | Star<br>ID  | D2L Brightspace:<br>https://winona.learn.minnstate.edu/                            |                                                                                 |  |
|             | Attend Benefit Orientation. If newly eligible for<br>benefits attend a 1-on-1 meeting about insurance<br>and retirement benefits and how to enroll.               |             | To schedule call 507.457.5005<br>or email jwenzel@winona.edu                       |                                                                                 |  |
|             | Log into State Employee Self Service.                                                                                                    |             | State Employee Self Service:                                                       |                                                                                 |  |
|             | Complete:<br>• W-4<br>• Direct Deposit                                                                                                    | SEMA4<br>ID | Initial password is las<br>followed by the letters<br>points (exam                 | t four digits of your SSN<br>MN and two exclamation<br>ple: 1234MN!!).          |  |
|             | <b>Complete required Sexual Violence</b><br><b>Awareness training.</b> Questions: Contact Lori<br>Mikl, Affirmative Action                                        | Star<br>ID  | D2L Brightspace:<br>https://winona.learn.minnstate.edu/                            |                                                                                 |  |
|             | <b>Complete required Minnesota State</b><br><b>Compliance training.</b> New Hires will receive an<br>email when they have been registered for these<br>trainings. | SEMA4<br>ID | State Employee Self Service:<br>www.state.mn.us/employee                           |                                                                                 |  |
|             | <b>Set up phone line.</b> WSU utilized a cloud-based phone system called Zoom phone.                                                                              |             | Wiki:<br>https://learn.winona.edu/wiki/Zoom_Phone                                  |                                                                                 |  |
|             | Submit timesheet and/or a leave request via eTimesheet.                                                                                                    | Star<br>ID  | Minnesota State Employee Home:<br>https://eservices.minnstate.edu/employee/public/ |                                                                                 |  |
|             | Review the Teaching Learning and Technology<br>(TLT) page for resources and tools if you are<br>teaching courses.                                                 |             | Wiki:<br>https://learn.winona.edu/wiki/<br>New_Faculty_Information                 |                                                                                 |  |
|             | Attain Key(s)                                                                                                    |             | https://www.winona.edu/<br>facilities/                                             | https://www.rctc.edu/polic<br>ies/administration/key-<br>proximity-card-access/ |  |

| DURING | THE | FIRST | MONTH: |  |
|--------|-----|-------|--------|--|
|        |     |       |        |  |

| TASK (if applicable) |                                                                                                    | ID          | WINONA                                                                    | ROCHESTER                                                                                 |
|----------------------|----------------------------------------------------------------------------------------------------|-------------|---------------------------------------------------------------------------|-------------------------------------------------------------------------------------------|
|                      | Complete your State Employee Group<br>Insurance Program (SEGIP) benefit enrollment.<br>If you are eligible, you will receive a packet in the<br>mail from SEGIP directing you to enroll either on<br>paper <u>or</u> online thru the State Employee Self<br>Service. | SEMA4<br>ID | Information<br>http://mn.or<br>*Employees elig<br>contributions will defa | on on benefits:<br>gov/mmb/segip<br>ible for full employer<br>ault if deadline is missed. |
|                      | Complete a Driver Approval form if you plan to utilize a university vehicle.                                                                                                    | Star<br>ID  | https://www2.winona.edu/facilities/                                       |                                                                                           |
|                      | Review HR Current Employees webpage                                                                                                    |             | https://www.winona.ed                                                     | u/hr/currentemployees.asp                                                                 |